# **Comunicazione inter-VRF**

## Sommario

Introduzione <u>Procedura dettagliata:</u> <u>Fare riferimento a questa sezione per verificare che la configurazione funzioni correttamente.</u>

## Introduzione

In questo documento viene descritto come configurare la comunicazione tra due VRF (Virtual Route Forwarder), noti anche come contesti con un ambiente ACI (Application Centric Infrastructure). Questa procedura si applica ai VRF in tenant distinti o all'interno dello stesso tenant.

Nota: Questa configurazione è stata testata sulle versioni fino alla 2.2(1). Le schermate di questo articolo possono variare leggermente con le versioni successive.

#### Terminologia/Acronimi

EPG - Gruppo endpoint

Context - Noto nell'interfaccia ACI come VRF. Si tratta di un'istanza all'interno di un tenant.

BD - Dominio Bridge

Topologia:

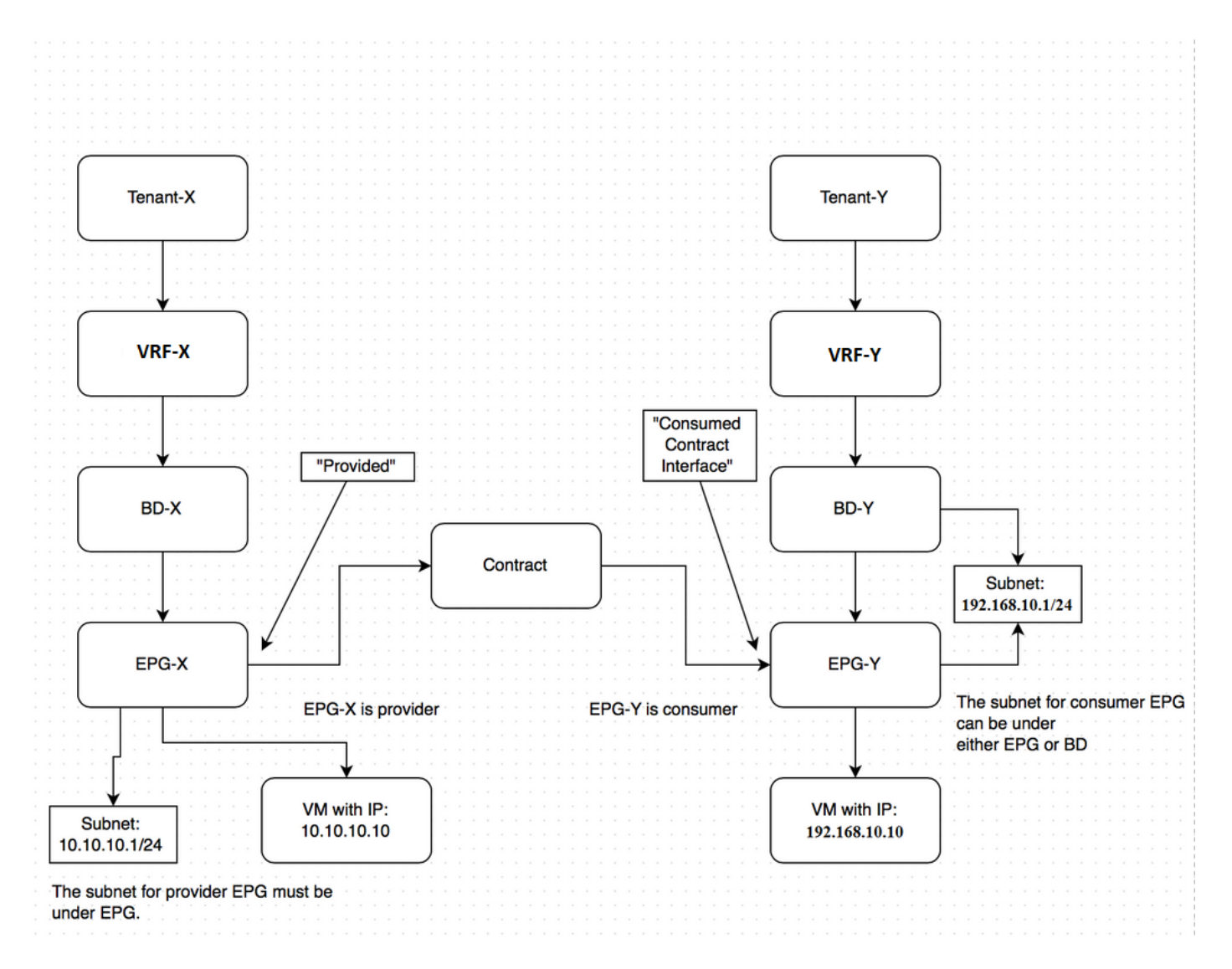

Comunicazione tra il provider End Point Group - EPG-X in Tenant-X e il provider EPG-Y in Tenant-Y:

- 1. Configurare la subnet condivisa per EPG-X in EPG (anziché in BD). Sarà il provider EPG.
- 2. Configurare la subnet condivisa per EPG-Y in EPG o BD. Questo sarà il consumatore EPG.
- 3. Creare un contratto globale in Tenant-X per il traffico che si desidera consentire.
- 4. Aggiungere il contratto fornito all'EPG-X.
- 5. Esporta il contratto dal tenant-X al tenant-Y.
- 6. Aggiungere il contratto importato in Tenant-Y come interfaccia del contratto consumato a EPG-Y.

Nota: È possibile utilizzare un contratto in alternativa nel tenant comune (a cui entrambi i tenant hanno accesso), nel qual caso è possibile saltare la fase di esportazione/importazione precedente.

#### Procedura dettagliata:

Configurare la subnet condivisa per EPG-X in EPG.

## **CREATE EPG SUBNET**

| Default Gateway IP:       | 10.10.1/24         255.255.255.0           Address         Mask                  |
|---------------------------|----------------------------------------------------------------------------------|
| Scope:                    | <ul> <li>Shared Subnet</li> <li>Public Subnet</li> <li>Private Subnet</li> </ul> |
| Description:              | optional                                                                         |
| Subnet Control:           | Querier IP                                                                       |
| L3 Out for Route Profile: | select or type to pre-provision                                                  |
| Route Profile:            | select value                                                                     |

Assicurarsi che sia contrassegnato come Condiviso per consentire perdite di route.

Configurare la subnet condivisa per EPG-Y in EPG o BD.

| CRE  | ATE SUBN               | IET                                 |               |   | i 🗙          |
|------|------------------------|-------------------------------------|---------------|---|--------------|
| Spec | ify the Subnet Id      | entity                              | 255 255 255 0 |   |              |
|      | Scope:                 | Address Shared Subnet Rublic Subnet | Mask          |   |              |
|      | Description:           | Private Subnet optional             |               |   |              |
|      | Subnet Control:        | Querier IP                          |               | ] |              |
| L3   | Out for Route Profile: | select or type to pre-provis        | sion 💌        |   |              |
|      | Route Profile:         | select value                        | *             |   |              |
|      |                        |                                     |               |   |              |
| L    |                        |                                     |               | S | UBMIT CANCEL |

Assicurarsi che sia contrassegnato come Condiviso per consentire perdite di route. In questo esempio, la subnet per EPG-Y è stata creata sotto BD.

Creare un contratto in Tenant-X per il traffico che si desidera consentire.

| CREATE CON             | TRACT           |             |        | i 🗙    |
|------------------------|-----------------|-------------|--------|--------|
| Specify Identity Of Co | ontract         |             |        |        |
| Name:                  | global-con      |             |        |        |
| Scope:                 | Global          |             | *      |        |
| QoS Class:             | Unspecified     |             | *      |        |
| Description:           | optional        |             |        |        |
|                        |                 |             |        |        |
| Subjects:              | + 🗙             |             |        |        |
|                        | Name            | Description |        |        |
|                        | global-con-subj |             |        |        |
|                        |                 |             |        |        |
|                        |                 |             |        |        |
|                        |                 |             |        |        |
|                        |                 |             |        |        |
|                        |                 |             |        |        |
|                        |                 |             |        |        |
|                        |                 |             | SUBMIT | CANCEL |

Assicurarsi di contrassegnare l'ambito come globale.

### CREATE CONTRACT SUBJECT

| pecify Identity Of Sub | ject            |                       |                  |   |  |
|------------------------|-----------------|-----------------------|------------------|---|--|
| Name:                  | global-con-subj |                       |                  |   |  |
| Description:           | optional        |                       |                  |   |  |
| Apply Both Directions: |                 |                       |                  |   |  |
| Reverse Filter Ports:  | $\checkmark$    |                       |                  |   |  |
| Filter Chain           |                 |                       |                  |   |  |
| + X FILTERS            |                 | - L4-L7 SERVICE GRAPH |                  |   |  |
| Name                   |                 | Service Graph:        | select an option | ~ |  |
| common/default         |                 |                       |                  |   |  |
|                        |                 | QoS:                  |                  | ~ |  |
|                        |                 |                       |                  |   |  |
|                        |                 |                       |                  |   |  |
|                        |                 |                       |                  |   |  |
|                        |                 |                       |                  |   |  |
|                        |                 |                       |                  |   |  |

(i) 🗙

Il traffico è consentito con il filtro predefinito trovato nel tenant comune.

NOTA: Se l'oggetto è contrassegnato con **Applica entrambe le direzioni**, il traffico può avere origine da EPG, in modo simile a quando si configura la comunicazione intra-contesto.

Aggiungere il contratto creato a EPG-X come contratto fornito.

| DE                    | ) CC                                                                                          | ONTR          | ACT                                                                                                    |                                                                                                    |                                                                                                    |                                                                                                    | i 🗙                                                          |
|-----------------------|-----------------------------------------------------------------------------------------------|---------------|----------------------------------------------------------------------------------------------------|----------------------------------------------------------------------------------------------------|----------------------------------------------------------------------------------------------------|----------------------------------------------------------------------------------------------------|--------------------------------------------------------------|
| ract: Ter<br>QoS: Un: | nant-X/glo<br>specified                                                                       | bal-con       |                                                                                                    | <b>~</b> d                                                                                                    | ₽<br>▼                                                                                                    |                                                                                                    |                                                              |
|                       |                                                                                               |               |                                                                                                    |                                                                                                    |                                                                                                    | SUBMIT                                                                                                    | CANCEL                                                       |
| Contracts             | CONTRACT NAME<br>ract<br>aldbal-con                                                           | CONTRACT TYPE | PROVIDED / CONSUMED                                                                                                    | QOS CLASS                                                                                                    | STATE                                                                                                    | CONSUMER PR                                                                                                    | ACTIONS<br>LARES<br>WORR CONSUMER SUBJECT PROVIDER SUBJECT   |
|                       | DEC<br>ract: Ter<br>QoS: Un:<br>Contracts<br>Contracts<br>Contracts<br>Contracts<br>Contracts | Contracts     | Contracts         Contracts         Contracts         Contracts         Contracts         Contracts         Contracts         Contracts         Contracts         Contracts         Contracts         Contracts         Contracts         Contracts         Contracts         Contract Type: Contract         Transk       gebbieren | Contracts         Contracts         Contracts         Contracts         Contracts         Contracts         Contracts         Contracts         Contracts         Contracts         Contracts         Contracts         Contracts         Contracts         Contract Type: Contract         Contract Type: Contract         Transf.         gebal-ton         Contract | DED CONTRACT     ract:   Tenant-X/global-con     Image: Contracts     Contracts     Contracts     Image: Contract Type: Contract     Image: Contract Type: Contract     Image: Contract Type: Contract     Image: Contract Type: Contract     Image: Contract Type: Contract | DED CONTRACT     ract:   Tenant-X/global-con             Cons:   Unspecified   Unspecified          Contracts <td< td=""><td>DED CONTRACT<br/>ract: Tenant-X/global-con<br/>os: Unspecified</td></td<> | DED CONTRACT<br>ract: Tenant-X/global-con<br>os: Unspecified |

Esporta il contratto dal tenant-X al tenant-Y.

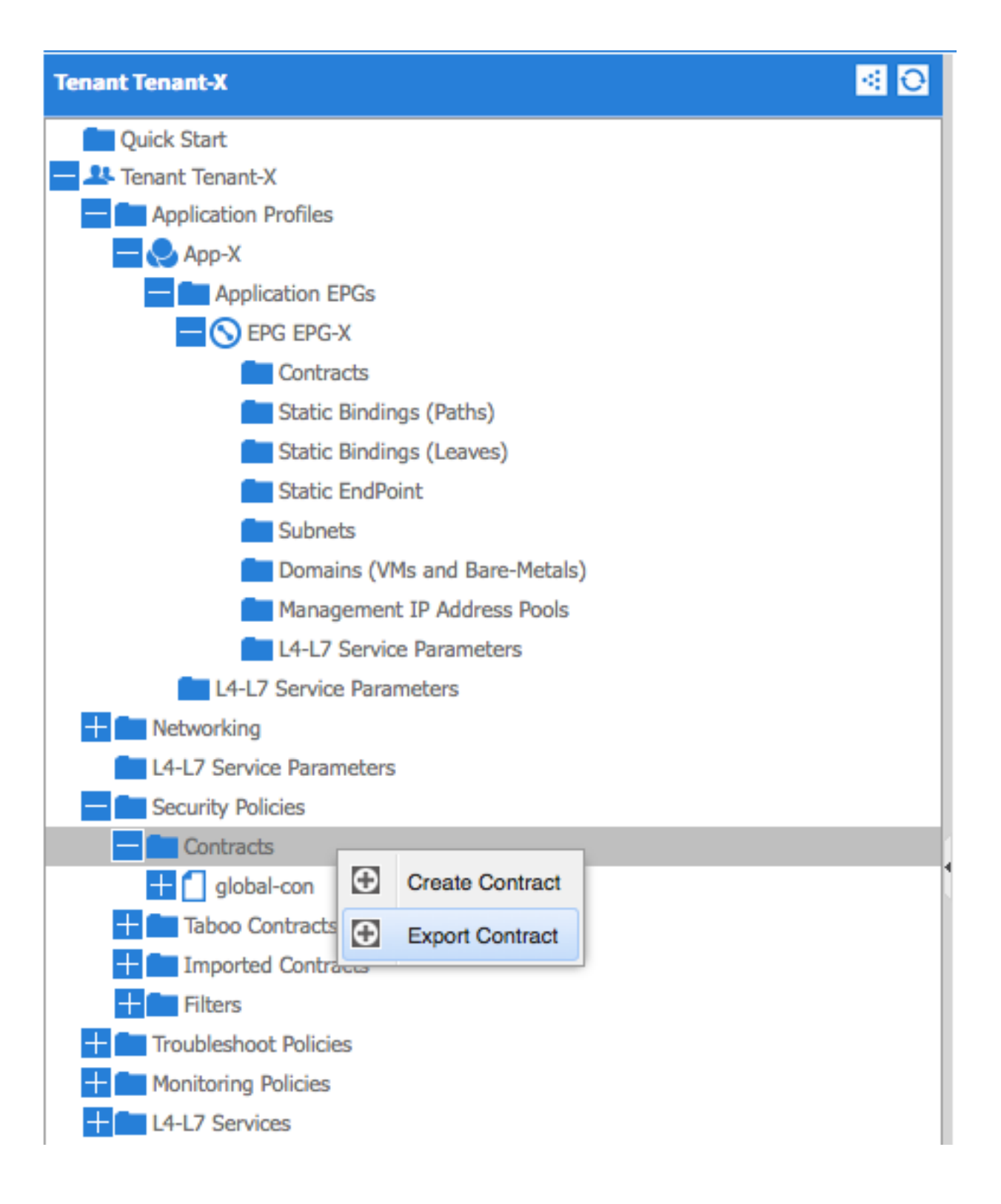

| E | EXPORT CONTRACT (1)   |                      |        |        |  |  |  |  |  |  |  |
|---|-----------------------|----------------------|--------|--------|--|--|--|--|--|--|--|
|   | Choose a contract an  | d a tenant to export |        |        |  |  |  |  |  |  |  |
|   | Name:<br>Description: | global-export-con    |        |        |  |  |  |  |  |  |  |
|   | Global Contract:      | global-con           | × @    |        |  |  |  |  |  |  |  |
|   | lenant:               | lenant-Y             | ¥      |        |  |  |  |  |  |  |  |
|   |                       |                      | SUBMIT | CANCEL |  |  |  |  |  |  |  |

NOTA: Se si configura il routing tra VRF tra due VRF nello stesso tenant, non è necessario esportare/importare il contratto.

| Tenant Tenant-Y 🤮 🖸                                         | Security Policies - I | curity Policies - Imported Contracts |                        |                        |             |           |  |  |  |
|-------------------------------------------------------------|-----------------------|--------------------------------------|------------------------|------------------------|-------------|-----------|--|--|--|
| Quick Start  As Tenant Y  As Tenant Y  Application Profiles | €±                    |                                      |                        |                        |             | ACTIONS - |  |  |  |
| L4-L7 Service Parameters                                    | - NAME                | TENANT                               | IMPORTED CONTRACT NAME | IMPORTED CONTRACT TYPE | DESCRIPTION |           |  |  |  |
| Security Policies                                           | global-export-con     | Tenant-X                             | global-con             | Contract               |             |           |  |  |  |
| Contracts     Taboo Contracts                               |                       |                                      |                        |                        |             |           |  |  |  |
| E Imported Contracts                                        |                       |                                      |                        |                        |             |           |  |  |  |
| global-export-con                                           |                       |                                      |                        |                        |             |           |  |  |  |
| monormal policies                                           |                       |                                      |                        |                        |             |           |  |  |  |

Dopo aver selezionato Invia, il contratto verrà visualizzato in Contratti importati nel tenant Y.

Aggiungere il contratto importato in Tenant-Y come interfaccia del contratto consumato a EPG-Y.

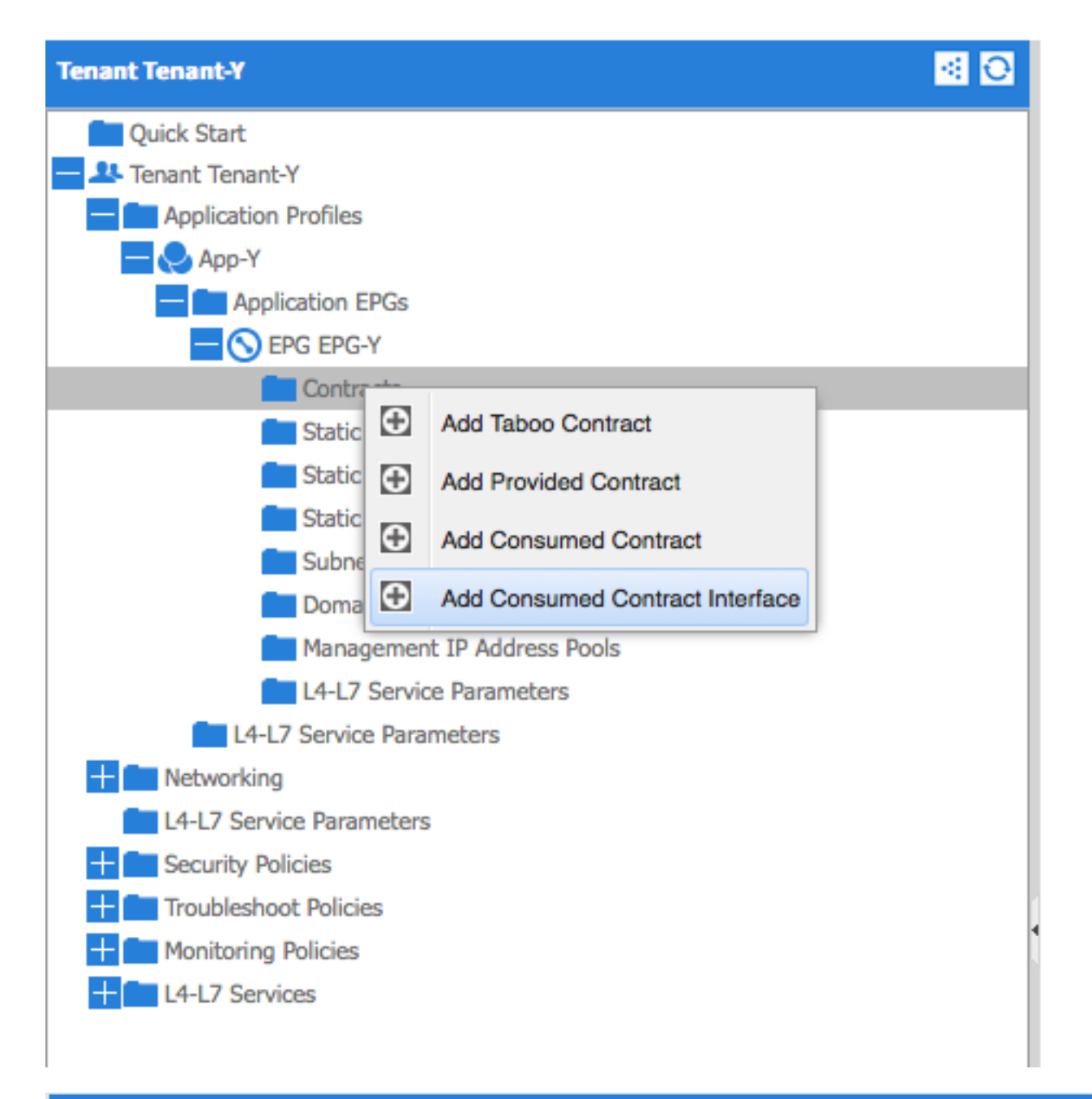

# ADD CONSUMED CONTRACT INTERFACE 1 🗙

| Select a contract interface |                            |     |        |        |  |  |  |  |  |  |  |
|-----------------------------|----------------------------|-----|--------|--------|--|--|--|--|--|--|--|
| Contract Interface:         | Tenant-Y/global-export-con | × @ |        |        |  |  |  |  |  |  |  |
| QoS:                        | Unspecified                | ~   |        |        |  |  |  |  |  |  |  |
|                             |                            |     |        |        |  |  |  |  |  |  |  |
|                             |                            |     |        |        |  |  |  |  |  |  |  |
|                             |                            |     |        |        |  |  |  |  |  |  |  |
|                             |                            |     | SUBMIT | CANCEL |  |  |  |  |  |  |  |

| Tenant Tenant-Y 🚳 🖸                                                  | Contracts            |                   |                    |                     |             |        | i                                                             |
|----------------------------------------------------------------------|----------------------|-------------------|--------------------|---------------------|-------------|--------|---------------------------------------------------------------|
| Quick Start  JA Tenant Y  Application Profiles  Application Profiles | ⊙₹                   |                   |                    |                     |             |        | ACTIONS -                                                     |
| Application EPGs                                                     | - TENANT NAME        | CONTRACT NAME     | CONTRACT TYPE      | PROVIDED / CONSUMED | QOS CLASS   | STATE  | LABELS<br>CONSUMER PROVIDER CONSUMER SUBJECT PROVIDER SUBJECT |
| Contracts                                                            | G Contract Type: Cor | stract Interface  |                    |                     |             |        |                                                               |
| Static Bindings (Paths) Static Bindings (Leaves)                     | Tenant-Y             | global-export-con | Contract Interface | Consumed            | Unspecified | formed |                                                               |
| Static EndPoint Subnets                                              |                      |                   |                    |                     |             |        |                                                               |

Fare riferimento a questa sezione per verificare che la configurazione funzioni correttamente.

Le route IP vengono esportate tra VRF (Virtual Route Forwarders). Le route tra i contesti sono evidenziate in **grassetto**:

calo2-leaf2# show ip route vrf Tenant-X:Context-X IP Route Table for VRF "Tenant-X:Context-X" '\*' denotes best ucast next-hop '\*\*' denotes best mcast next-hop '[x/y]' denotes [preference/metric] '%<string>' in via output denotes VRF <string> 10.10.0/24, ubest/mbest: 1/0, attached, direct, pervasive \*via 192.168.120.64%overlay-1, [1/0], 00:14:59, static 10.10.10.1/32, ubest/mbest: 1/0, attached \*via 10.10.10.1, vlan34, [1/0], 00:15:06, local 192.168.10.0/24, ubest/mbest: 1/0, attached, direct, pervasive \*via 192.168.120.64%overlay-1, [1/0], 00:14:59, static calo2-leaf2# show ip route vrf Tenant-Y:Context-Y IP Route Table for VRF "Tenant-Y:Context-Y" '\*' denotes best ucast next-hop '\*\*' denotes best mcast next-hop '[x/y]' denotes [preference/metric] '%<string>' in via output denotes VRF <string>

#### 10.10.10.0/24, ubest/mbest: 1/0, attached, direct, pervasive

\*via 192.168.120.64%overlay-1, [1/0], 00:15:17, static

192.168.10.0/24, ubest/mbest: 1/0, attached, direct, pervasive

\*via 192.168.120.64%overlay-1, [1/0], 00:15:17, static

192.168.10.1/32, ubest/mbest: 1/0, attached

\*via 192.168.10.1, vlan38, [1/0], 00:15:17, local